### [학생복지팀] KB국민카드 학생증 및 모바일학생증 관련 안내

- 1. KB국민카드 학생증/체크카드 신청방법 안내
- 일시: 9.1.(목), 5.(월), 6.(화) 09:30~15:30
- 장소: 천안캠퍼스 도서관 앞
- 대상: 천안캠퍼스 학생
- 내용: KB국민카드 학생증/체크카드 모바일 신청방법
- 안내자: KB국민은행 천안지점
- 2. 건물주출입구 출입 안내
- 기존 우리은행 학생증카드 소지학생들의 불편을 최소화하고자 기능유지
- <u>- KB국민은행 학생증 카드(플라스틱 카드): 도서관 2,3,4층 대출/반납 장소에 설치된</u> 단말기에 최초 1회 태그(tag) 후 건물 주출입구 출입 가능

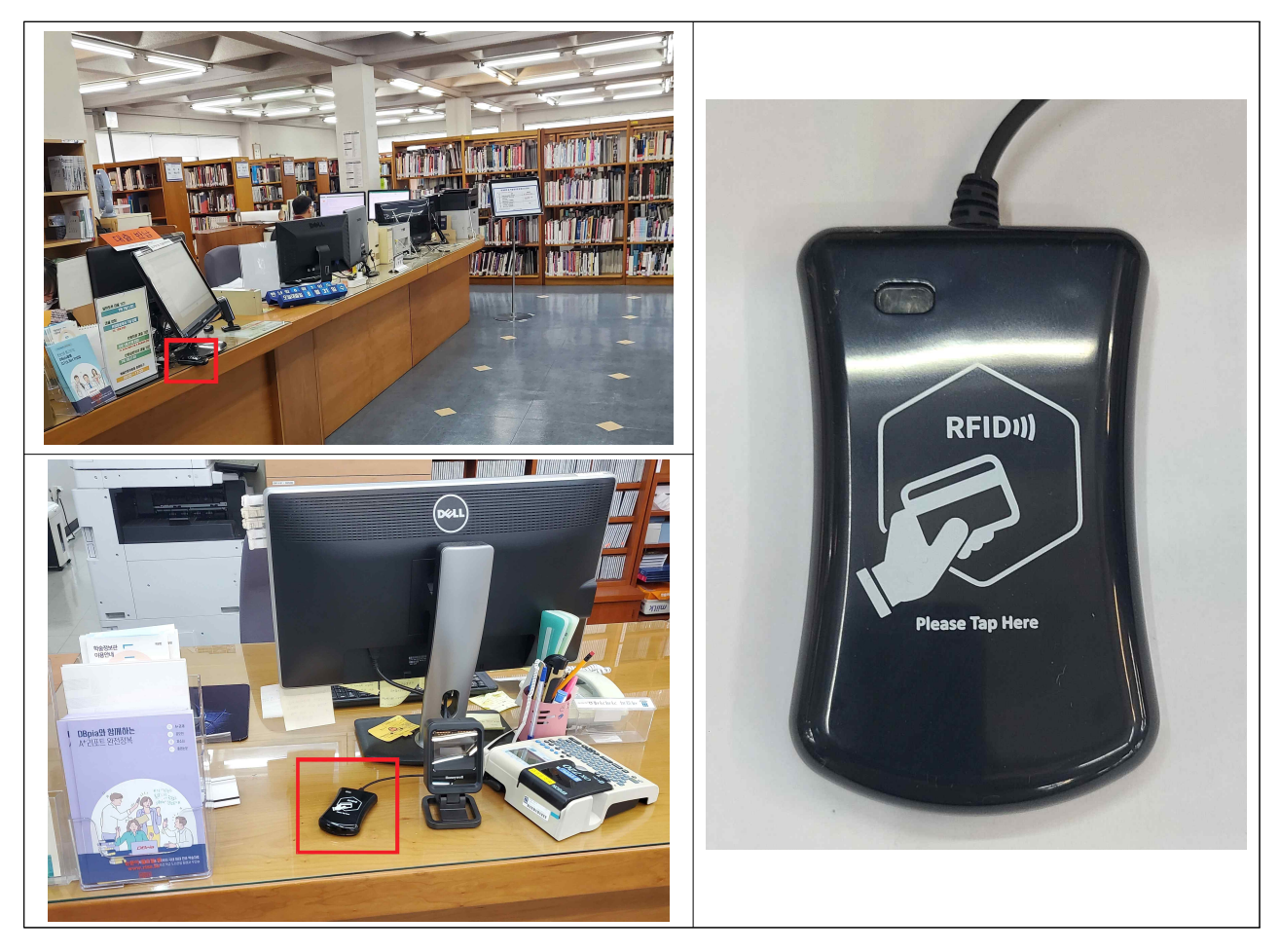

### 3. 학생증별 기능 안내

| 76                         | 건물 주출입구 출입                                                     | 도서관 출입, | 신규/재발급 |
|----------------------------|----------------------------------------------------------------|---------|--------|
| тт<br>                     |                                                                | 도서 대여   | 가능여부   |
| KB국민은행 학생증 카드<br>(플라스틱 카드) | 가능<br>(최초/재발급 후 <u>도서관</u><br><u>단말기에 1회 태그(tag)</u> 후<br>사용가능 | 가능      | 가능     |
| 신규 모바일학생증                  | 불가<br>(2022-2학기 중<br>출입기능 개발 예정)                               | 가능      | 가능     |
| 우리은행 학생증카드<br>(플라스틱 카드)    | 가능                                                             | 가능      | 불가     |
| 우리은행 모바일학생증                | 불가                                                             | 불가      | 불가     |

4. 신규 모바일학생증 발급 방법

- 아래 자료 참조

- Play스토어(안드로이드) or 앱스토어(iOS) 접속 - "상명대학교 모바일학생증" 검색 → 다운로드 → 열기

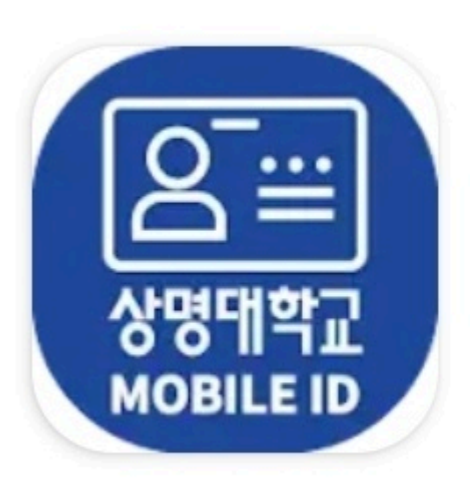

# 상명대학교 모바일학생증 SANGMYUNG University

# 모바일학생증 설치 안내

ID / Password 입력(샘물통합정보시스템 로그인 정보와 동일함) → 로그인
로그인 후 첫 화면(사진, 성명, 학번, 소속 표기)
가. 사진 : 학사정보시스템에 등록된 사진과 동일
나. 공지사항 : 최근 등록 순으로 7개 확인(+ 클릭 시 최근 등록 순으로 20개 확인)

| 다<br>다<br>다<br>다 아이 사랑을 바탕으로<br>문화 창조와 인류복지에 이바지 할<br>유능한 인재를 양성합니다. | 도 문바일신분증<br>모바일신분증<br>사진 성 명<br>소 속<br>  |
|----------------------------------------------------------------------|------------------------------------------|
|                                                                      | 2 공지사항 +                                 |
| id id                                                                | 08.30 대학원교학팀(서울) 행정조교 모집                 |
| e password                                                           | • <b>2022</b> 학년도 제2학기 대학원 학··· 22.08.30 |
|                                                                      | • <b>2022-2</b> 대학원 두번째학기 재··· 22.08.30  |
| 1 자동로그인                                                              | • 특별재난지역으로 선포된 지역···· 22.08.30           |
|                                                                      | • [교육혁신사업운영팀] 상명대… 22.08.30              |
| 로그인                                                                  | • [학생복지팀] <b>22-2</b> 농림축산식···· 22.08.30 |
| ID 및 Password는 샘물통합정보시스템과<br>동일합니다.                                  | • <b>2022</b> 년 한국과학창의재단 하반···· 22.08.30 |

모바일학생증 로그인 및 사용 안내

4. 신분증 QR 선택 시 화면 5. QR : 학술정보관 출입(게이트), 도서 대출·반납 및 키오스크 좌석배정(열람실 등) 시 사용

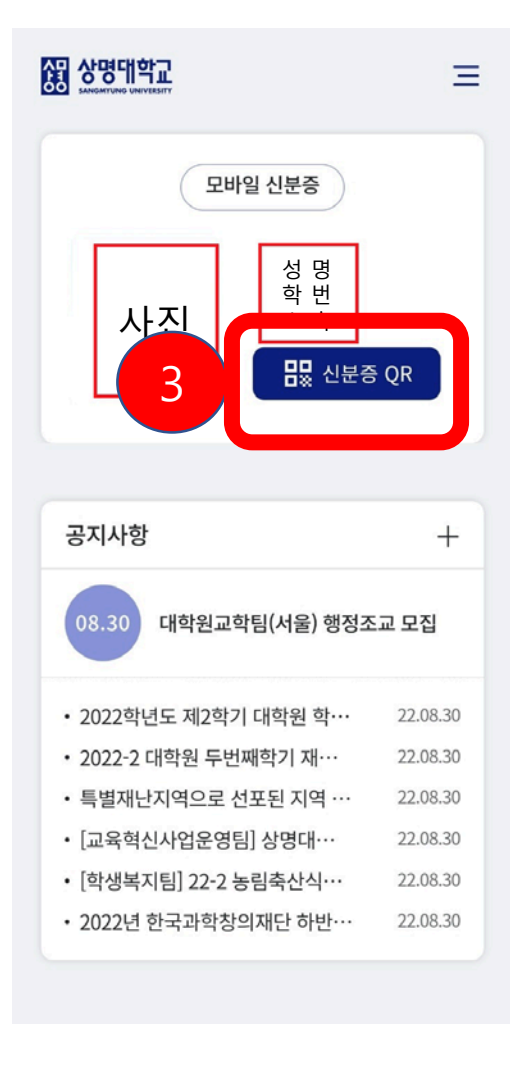

3. 신분증 QR 선택

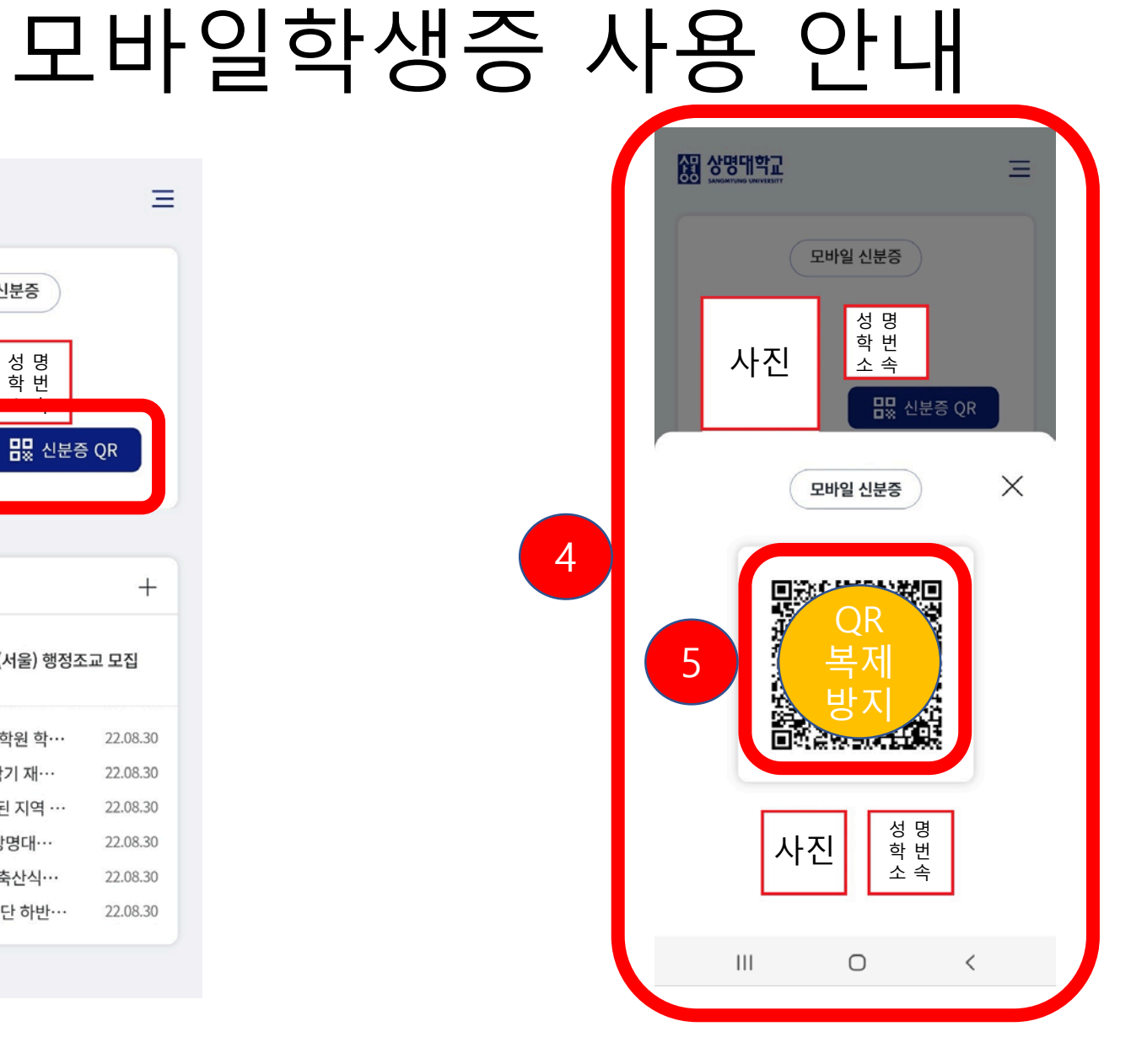

# 7. 설정 선택 8. 사진표시 기능 조절 가능 ※ 모바일학생증 사진은 학사정보시스템 사진과 동일함(학생증 사진 변경 공지사항 내 캠퍼스별 별도 안내함)

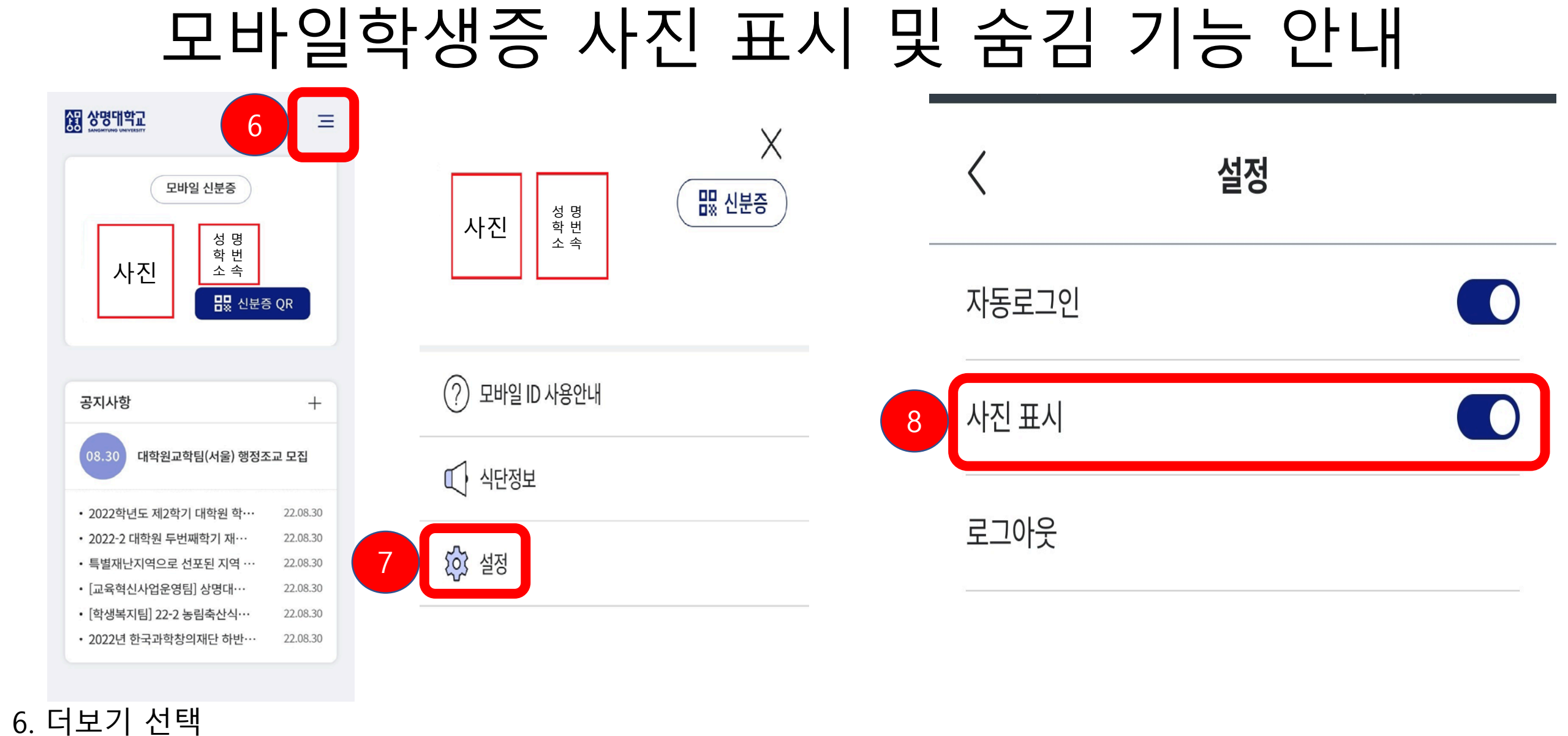

## 9. 상기 화면과 같이 사진 위치 공란으로 변경 10. 신분증 QR 선택 시 하단 사진 위치 공란으로 변경

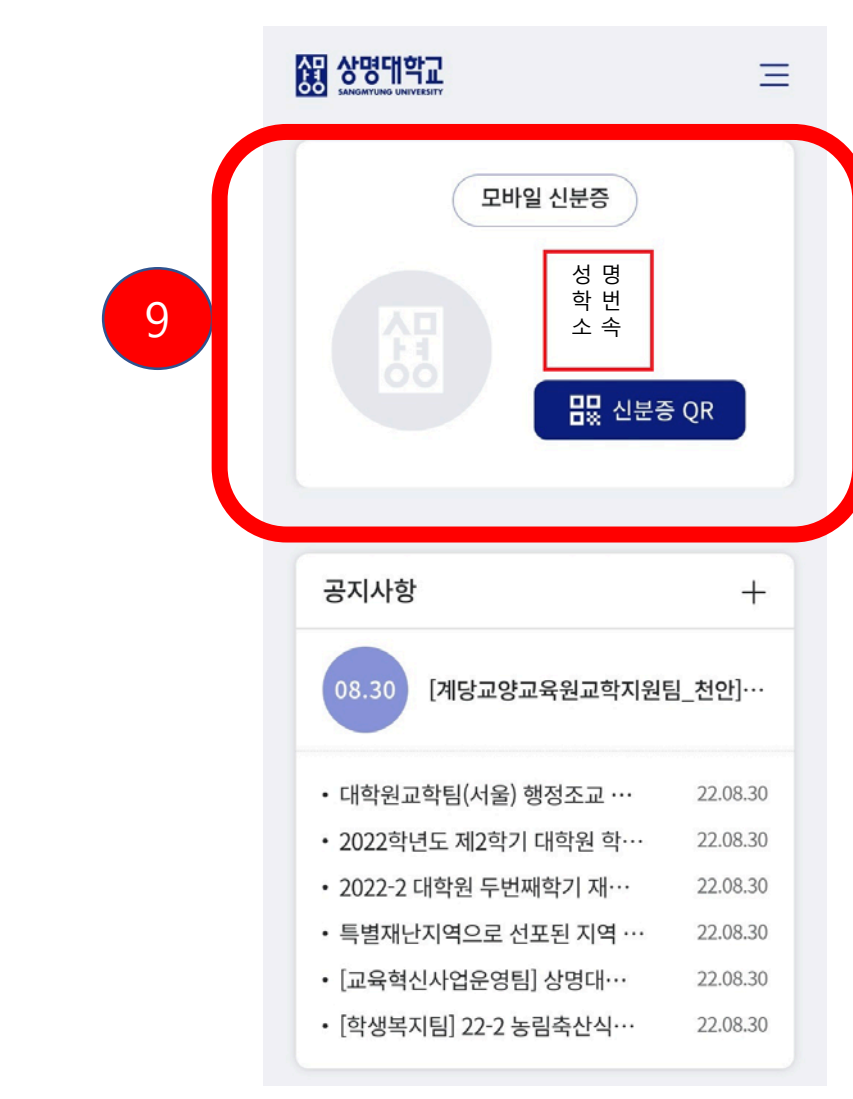

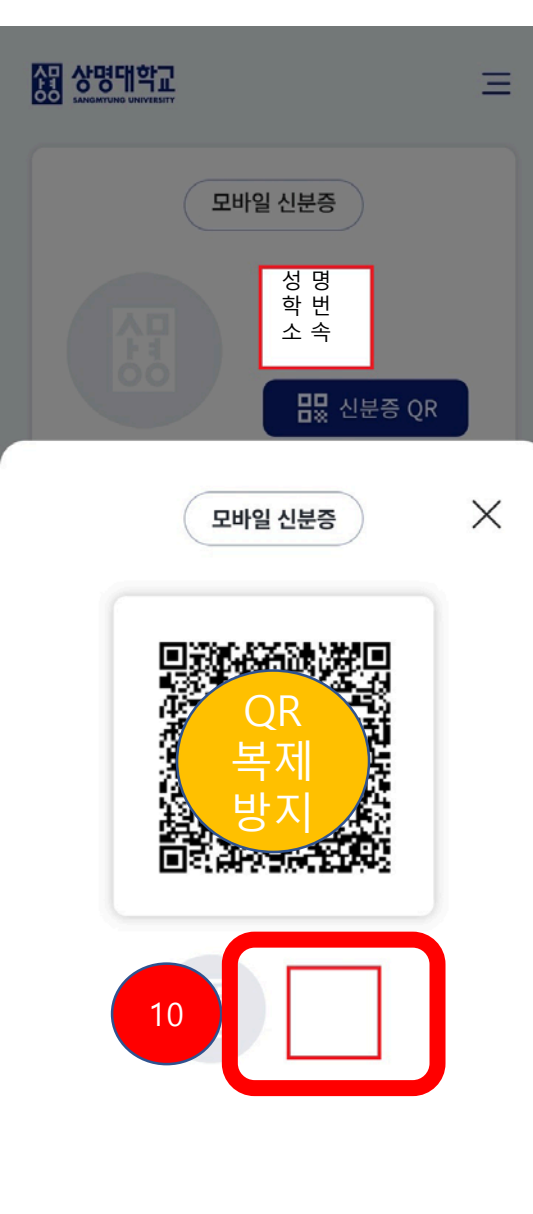

## 모바일학생증 사진 숨김 시 홈 화면

### 11. 더보기 선택 12. 식단정보 선택 시 식당메뉴(대학 홈페이지) 연결

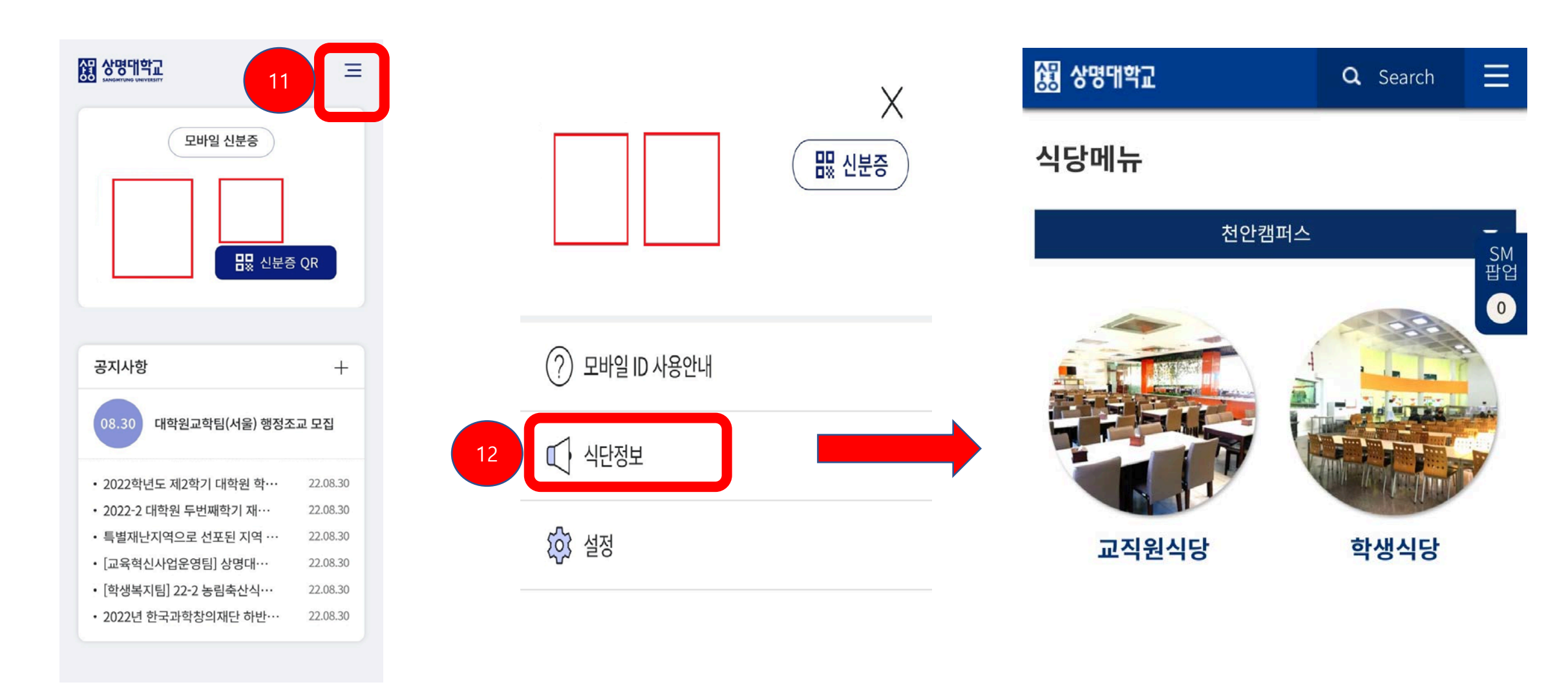

# 모바일학생증 식단 정보 확인 안내

# 모바일학생증 리더기 인식률 향상 방법 안내

모바일 ID 사용안내

### 모바일 ID 란?

<

교내에서 사용할 수 있는 모바일 신분증 앱 입니다. QR 코드가 첨부된 모바일 ID을 활용하여 교내에서 신분증으로 활용 할 수 있습니다.

### 모바일 ID 사용처

학술정보관(게이트 출입, 좌석배정, 대출반납)

### 모바일 리더기 인식률 향상 방법

휴대폰의 액정 부분에 파손이나 이물질이 없어야 인식률이 올라갑니다. QR코드 부분과 단말기 부분은 적당한 거리(7~10cm 이상)를 두고 촬영하시면 선명한 바코드 사진을 얻을수 있어 인식률이 높아집니다.